サイトアップシステム

### サイトアップシステム(「基本デザイン」の設定)

サイトアップシステムでは常に表示されている"全ページ共通"の編集領域と 各ページ事に編集ができる"ページ固有"の編集領域と2つの領域があり、 全ページに共通した機能は下記のように分類されます。

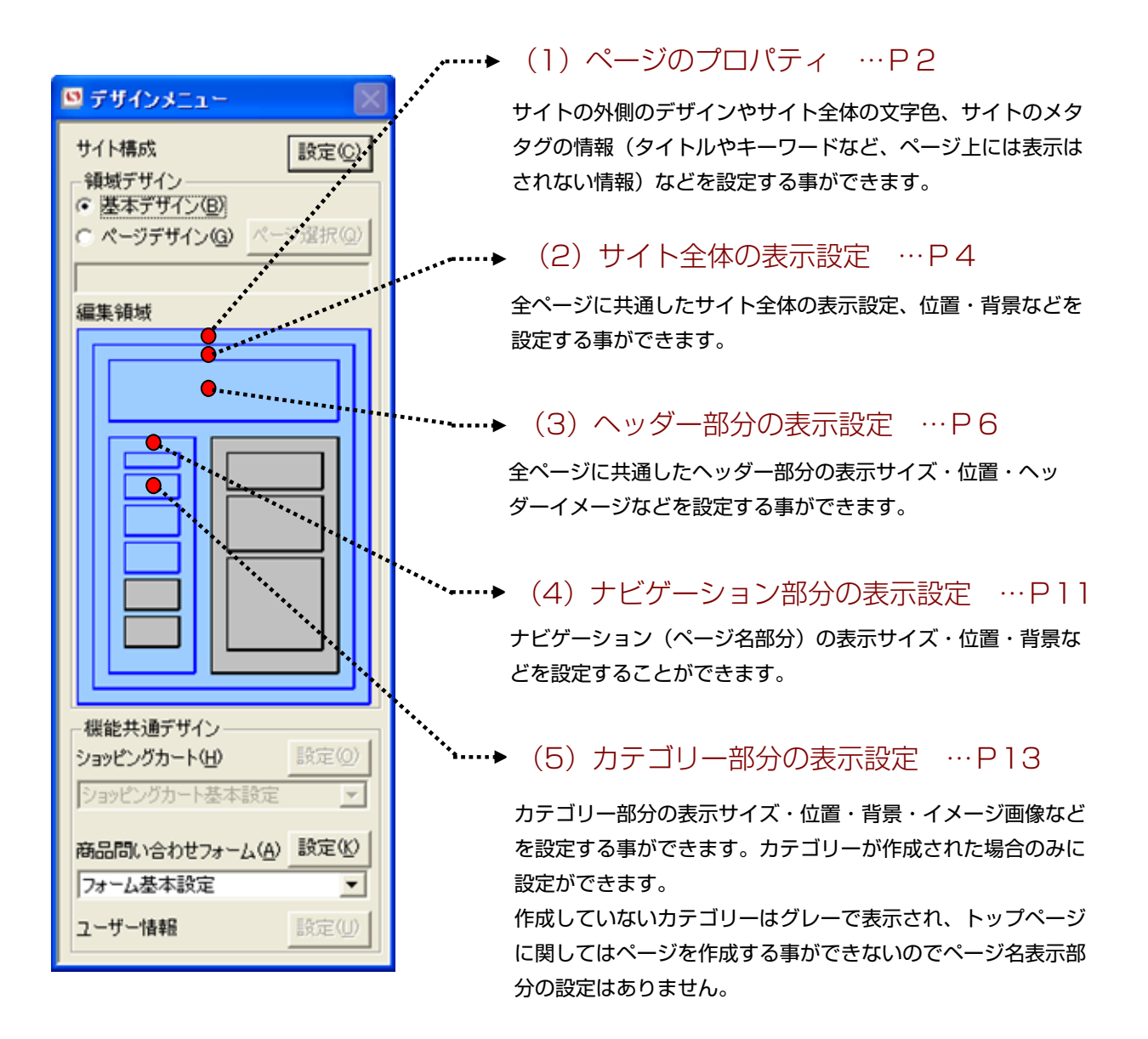

# (1) ページのプロパティ

| 編集領域場所 | プレビューでの編集箇所                                                                                                    | 概要                                                                                                    |
|--------|----------------------------------------------------------------------------------------------------|----------------------------------------------------------------------------------------------------|
|        | Automation     Subjective     Subjective | 全ページに共通した文<br>字色・サイトの位置・<br>サイトの周りの背景、<br>サイトのメタタグの情<br>報(タイトルやキー<br>ワード、サイトの著作<br>権)を設定する事がで<br>きます。 |

#### 設定方法

| シのプロパティー<br>マージン 左<br>文字色 「 | 上 参照              | 背景色<br>リンク文字色    | 参照<br>#0000FF 参照 | 背景画像<br>既訪問文字色   | black2bg, [参照]<br>#990000 参照 | キャンセル(Q)           適用(A)           前設定値(U) |
|-----------------------------|-------------------|------------------|------------------|------------------|------------------------------|--------------------------------------------|
| あの中文子色  <br>メタタグ情報・著作2      | #FFUUDD 参照<br>権表示 |                  |                  |                  |                              | 次設定値(B)                                    |
| キーワード1<br>キーワード4            |                   | キーワード2<br>キーワード5 |                  | キーワード3<br>キーワード6 |                              | ブラウザ表示(                                    |
|                             |                   |                  |                  |                  |                              |                                            |
| <                           |                   |                  |                  |                  |                              |                                            |

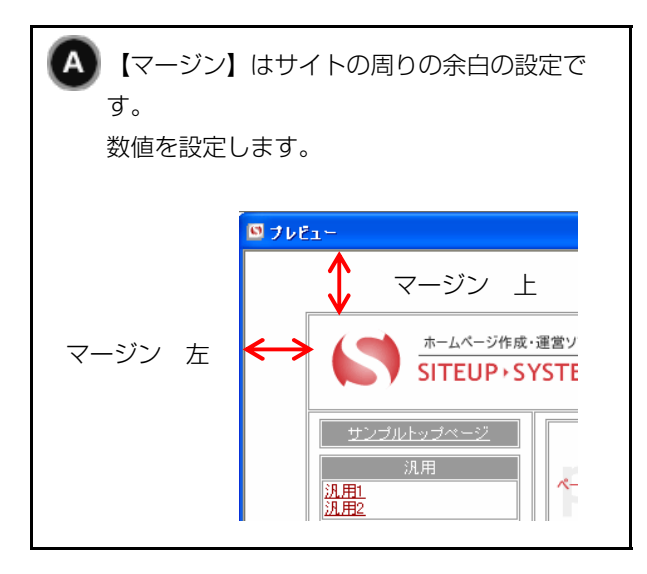

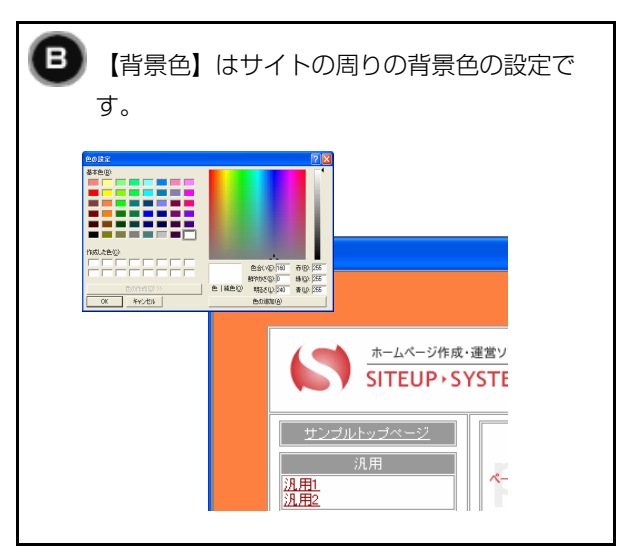

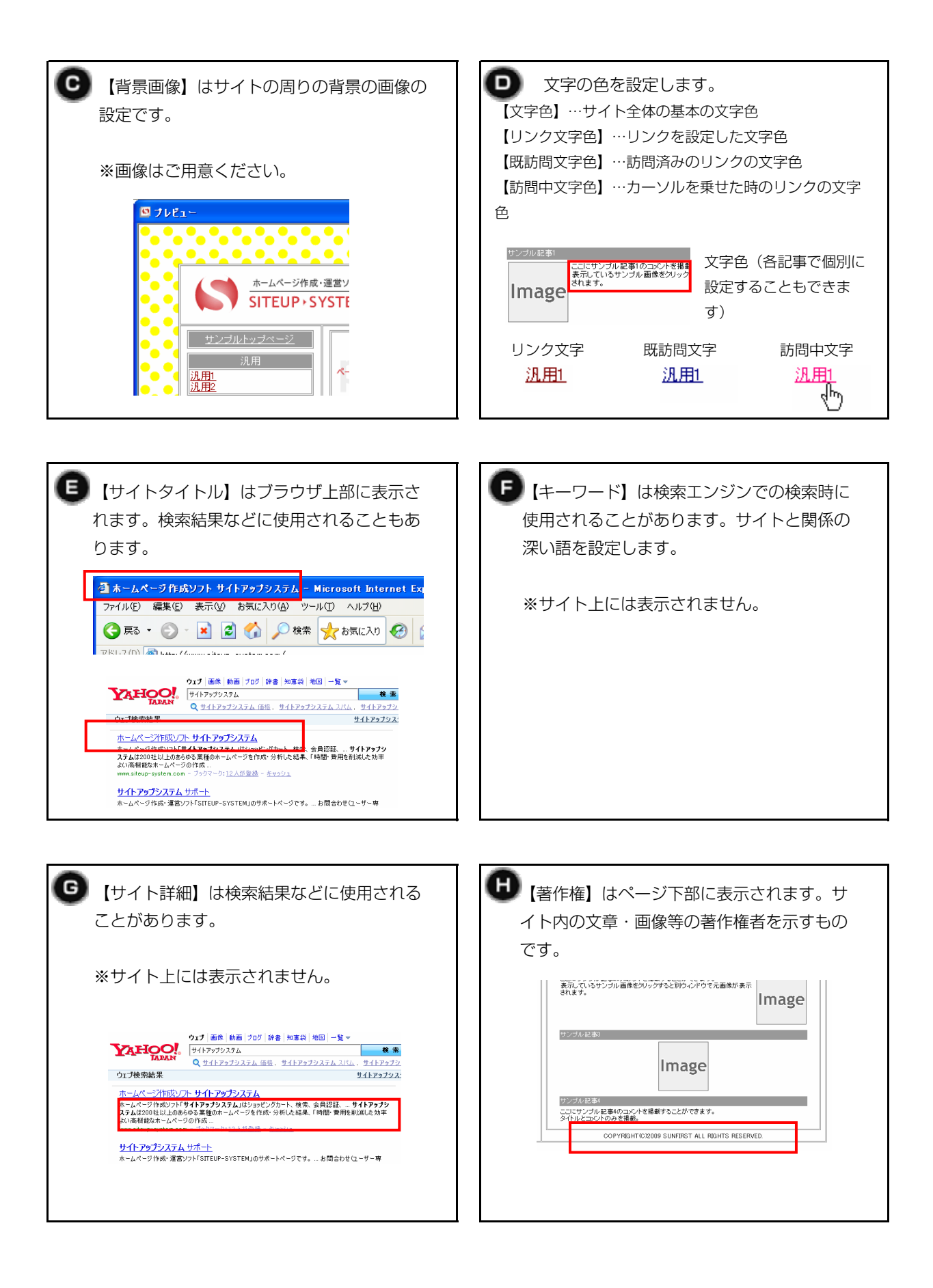

#### (2) サイト全体の表示設定

| 編集領域場所     | プレビューでの編集箇所                                                                                                    | 概要                                               |
|------------|----------------------------------------------------------------------------------------------------|--------------------------------------------------|
| サイト全体の表示設定 | Public BENCHMERER     Public BENCHMERER     Public Descent      Public Descent | 全ページに共通したサ<br>イト全体の幅、位置、<br>背景などを設定する事<br>ができます。 |

内容

| サイト全体の表示設定                                                                                                    |                                                                           |
|----------------------------------------------------------------------------------------------------|---------------------------------------------------------------------------|
| <ul> <li>SITEUP ▶ SYSTEM &lt;&lt;</li> <li>全体の表示サイズ・位置・背景</li> <li>表示サイズ・横 750 縦 100%</li> <li>予示位置 横 中央 ▼ ○ ボーク</li> <li>ボーダー色 #9999999 参照 目 セル間隔 1</li> <li>目 セル</li> <li>背景色 参照 日 背景画像 逐照</li> </ul> | OK(Q)       第一幅       1       第合       0       前設定値(U) <       次設定値(D) >> |
|                                                                                                    | ブラウザ表示( <u>B</u> )                                                        |

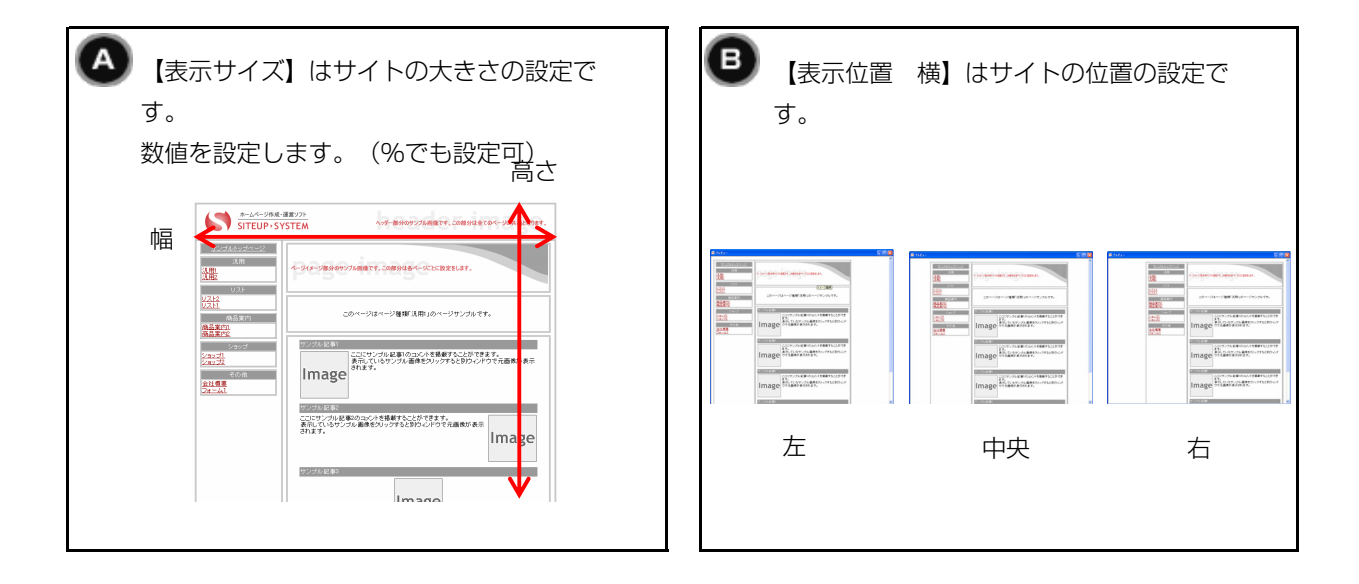

![](_page_4_Picture_2.jpeg)

![](_page_4_Figure_3.jpeg)

![](_page_4_Figure_4.jpeg)

![](_page_5_Picture_2.jpeg)

(3) ヘッダー部分の表示設定

| 編集領域場所        | プレビューでの編集箇所                                                                                                    | 概要                                                       |
|---------------|----------------------------------------------------------------------------------------------------|----------------------------------------------------------|
| ▲ 小ッダー部分の表示設定 | Antonia Control (1)         Antonia Control (1)         Antonia Control (1) <td>全ページに共通した<br/>ヘッダー部分の表示設<br/>定、位置・背景などを<br/>設定する事ができま<br/>す。</td> | 全ページに共通した<br>ヘッダー部分の表示設<br>定、位置・背景などを<br>設定する事ができま<br>す。 |

#### 設定方法

![](_page_5_Figure_6.jpeg)

![](_page_5_Picture_7.jpeg)

![](_page_5_Picture_8.jpeg)

![](_page_6_Picture_2.jpeg)

![](_page_6_Picture_3.jpeg)

![](_page_7_Picture_2.jpeg)

![](_page_8_Picture_2.jpeg)

1-1-18

![](_page_9_Picture_1.jpeg)

![](_page_9_Picture_2.jpeg)

![](_page_10_Picture_2.jpeg)

(4) ナビゲーション部分の表示設定

| 編集領域場所         | プレビューでの編集箇所 | 概要                                                         |
|----------------|-------------|------------------------------------------------------------|
| ナビゲーション部分の表示設定 |             | ナビゲーション(ペー<br>ジ名部分)の表示サイ<br>ズ・位置・背景などを<br>設定することができま<br>す。 |

## 設定方法

高さ

| ビゲーションき                                      | 8分の表示設定                                                                                                    | Ē                                                                                                    |         |                                                                                                    |                                                                                                    |                                                                                                    |
|----------------------------------------------|----------------------------------------------------------------------------------------------------|----------------------------------------------------------------------------------------------------|---------|----------------------------------------------------------------------------------------------------|----------------------------------------------------------------------------------------------------|----------------------------------------------------------------------------------------------------|
|                                              | P + SYSTE                                                                                                  | M<<                                                                                                    |         |                                                                                                    |                                                                                                    | OK(0)                                                                                                    |
| -<br>ナビゲーションき                                | 部分の表示サイズ                                                                                                   | •位置•背景                                                                                                    |         |                                                                                                    |                                                                                                    |                                                                                                    |
| 表示サイズ 🔅                                      | 横 180 縦 🗌                                                                                                  |                                                                                                    | 立置横中央 🗍 | - 02ルボーダー色                                                                                                    | 参照                                                                                                    |                                                                                                    |
| 背景色                                          | [                                                                                                    | 菱照 6 背景画像                                                                                                    |         | 参照                                                                                                    |                                                                                                    |                                                                                                    |
| 表示開始位置                                       | 監合種別 菱                                                                                                    | y値 👻 サイズ                                                                                                    | 5       |                                                                                                    |                                                                                                    | 前設定値(U)                                                                                                    |
|                                              | ,                                                                                                    |                                                                                                    |         |                                                                                                    |                                                                                                    | ── 次設定値( <u>R</u> ):                                                                                                    |
|                                              |                                                                                                    |                                                                                                    |         |                                                                                                    |                                                                                                    |                                                                                                    |
|                                              |                                                                                                    |                                                                                                    |         |                                                                                                    |                                                                                                    |                                                                                                    |
|                                              |                                                                                                    |                                                                                                    |         |                                                                                                    |                                                                                                    | ブラウザ表示(                                                                                                    |
|                                              |                                                                                                    |                                                                                                    |         |                                                                                                    |                                                                                                    |                                                                                                    |
| さの設定て<br>数値を設定                               | ™す。<br>≧します。                                                                                               |                                                                                                    |         | 一 分の位置の語                                                                                                    | 役定です。                                                                                                    |                                                                                                    |
|                                              |                                                                                                    |                                                                                                    | _       |                                                                                                    |                                                                                                    |                                                                                                    |
| 📢 🏝                                          | レベージ作成・運営ソフト<br>EUP+SYSTEM                                                                                 | へっぷー都分のサンプル研究です。この部分は全てのページに共通となります。                                                                                                    |         | 左                                                                                                    | 中央                                                                                                    | 右                                                                                                    |
| אר ערכיבי (גרייני)<br>גרייניביי<br>גרייניביי | LXジ行由:道室ソフト<br>TEUP + S Y STEM<br>                                                                         | ло <b>у-Виноу</b> сладает, 2089/14(8<-92,222).<br>F. 2089/14<-усладает,                                                                                                    | -       | 左<br>SITEUP-SYSTEM                                                                                                    | 中央                                                                                                    | 右                                                                                                    |
|                                              | ムページ作用 4 第5/37<br>EUP - SYSTEM                                                                             | ол вногодищет, самые со-редисант.<br>6. самые - Осказнат.<br>981-24-20-27.20.07.                                                                                                    |         | 左<br>STETEP · SYSTEM<br>Unitable · System<br>RH                                                                                                    | 中央<br>STELP-SYSTEM                                                                                                    | 右<br>STEUP-57555<br>155555555555555555555555555555555                                                                                                    |
|                                              | レイージロス 建立ソン<br>モレア・SYSTEM                                                                                  |                                                                                                    |         |                                                                                                    | 中央<br>                                                                                                    |                                                                                                    |
|                                              | 24-048.088.07<br>EUP-SYSTEM                                                                                | <ul> <li>・・・・・・・・・・・・・・・・・・・・・・・・・・・・・・・・・・・・</li></ul>                                                                                                    |         | 左<br>•                                                                                                    | 中央<br>************************************                                                                                                    | 右<br>STEUP-SYSTEM<br>1022-02-02<br>1022-02<br>1022-02                                                                                                    |
|                                              | 24-УЛА - 2017<br>EUP- 5157EM<br>CC<br>CC<br>CC<br>CC<br>CC<br>CC<br>CC<br>CC<br>CC<br>CC<br>CC<br>CC<br>CC | он вноголяват, сланаетон навионт.<br>. Сланаен оссахалят.<br>- Санаен оссахалят.<br>- Санаен оссахалят.<br>- Санаен оссахалят.<br>- Санаен оссахалят.<br>- Санаен оссахалят.<br>- Санаен оссахалят.<br>- Санаен оссахалят.<br>- Санаен оссахалят.<br>- Санаен оссахалят.<br>- Санаен оссахалят. |         | た<br>・・・・・・・・・・・・・・・・・・・・・・・・・・・・・・・・・・・・                                                                                                    | 中央<br>2-4-048-2877*<br>STEUP-SYSTEM<br>2-2-4-048-2877*<br>STEUP-SYSTEM<br>2-2-4-048-2877*<br>2-2-4-048-2877*<br>2-2-4-049-2877*<br>2-2-4-048-2877*<br>2-2-4-048-2877*<br>2-2-4-047*<br>2-2-4-048-2877*<br>2-2-4-047*<br>2- | 右<br>・-ムーークの色・重要ソク・<br>STEUP - SYSTEM<br>ローン・クの色・重要ソク・<br>STEUP - SYSTEM<br>ローン・クロ色・重要ソク・<br>コーン・クロ色・重要ソク・<br>コーン・<br>コーン・<br>コ |
|                                              |                                                                                                    | ••••         ####221###**         #####221###*         #####221##############################                                                                                                    |         | сис-одистро-           сис-одистро-           сис-одистро-< | 中央<br>                                                                                                    | ム<br>・・・・・・・・・・・・・・・・・・・・・・・・・・・・・・・・・・・・                                                                                                    |

![](_page_11_Figure_2.jpeg)

![](_page_12_Picture_2.jpeg)

# (5) カテゴリー部分の表示設定

| 編集領域場所              | プレビューでの編集箇所                                                                                                    | 概要                                                                                       |
|---------------------|----------------------------------------------------------------------------------------------------|------------------------------------------------------------------------------------------|
| カデゴリー1のカテゴリー部分の表示設定 | And-State and State         State         S | カテゴリー部分の表示<br>サイズ・位置・背景・<br>イメージ画像などを設<br>定する事ができます。<br>カテゴリーが作成され<br>た場合のみに設定がで<br>きます。 |

設定方法

|                                                                                                    | カテゴリー1のカテゴリー部分の表示設定                                      |                     |                |
|----------------------------------------------------------------------------------------------------|----------------------------------------------------------|---------------------|----------------|
|                                                                                                    | SITEUP + SYSTEM <<                                       |                     | OK(Q)          |
|                                                                                                    | - 全体の表示サイズ・位置・背景<br>- 表示サイズ 横 160 縦 - ボーダー幅 1            | ポーガー会 #9999999 46月2 | キャンセル(C)       |
|                                                                                                    | 201011×10(100 100) 1 11 11 11 11 11 11 11 11 11 11 11 11 | 照 背景画像 参照           | 適用( <u>A</u> ) |
|                                                                                                    | 下余白 種別 鼓値 マ サイズ 5                                        |                     | 前該定値(U) <<     |
|                                                                                                    | 線幅 綿高                                                    | 線色 参照               | デザイン推写(P)      |
| 2                                                                                                    | - カテゴリー名表示部分の表示サイズ・位置・背景・イメージー<br>表示サイズ 縦 セル内表示位置 横 中央 マ | セル内表示位置 縦 中央 ▼      |                |
|                                                                                                    | 文字色 参照 文字サイズ -1 ・                                        | □ ボールド □ イタリック      | ブラウザ表示(B)      |
|                                                                                                    | イメージ画像 参照 アイコン画像 き                                       | 照                   |                |
|                                                                                                    | セルボーダー色 参照 背景色 #9999999 4                                | 照背景画像               |                |
| 3                                                                                                    | ページ名表示部分の表示サイズ・位置・背景・イメージ<br>表示サイズ 縦 セル内表示位置 横 マ         | セル内表示位置 縦 📃 👻       |                |
|                                                                                                    | 文字色 参照 文字サイズ -1 ・                                        | ] □ ボールド □ イタリック    |                |
|                                                                                                    |                                                          |                     |                |
|                                                                                                    |                                                          | 照]背景画像    参照        |                |
|                                                                                                    |                                                          |                     |                |
| □□□□□□□□□□□□□□□□□□□□□□□□□□□□□□□□□□□□□                                                                                                    | Rサイズ・位置・背景                                               |                     |                |
| <ul> <li>人</li> <li>人</li></ul> | 横 160 縦                                                  | 1 <b>C</b> ボーダー色    | #999999 参照     |
| 回セル間隔                                                                                                    | 1 国2北余白 1 日 背景色                                          | 参照 6 背景画像           | 参照             |
| 🕒 下余白                                                                                                    | 種別 数値 ▼ サイズ 5                                            |                     |                |
|                                                                                                    | 線幅 150 線信                                                | 15 線色               | #000000 余昭     |
|                                                                                                    |                                                          | · ]-                |                |
|                                                                                                    |                                                          | -                   |                |
| A 【表示サイ                                                                                                    | イズ】はひとつのカテゴリー表示部                                         | B 【ボーダー幅】はた         | テゴリー表示部分の周り    |
| ~ 分の大きさ                                                                                                    | かの設定です。                                                  | の線の設定です。            | 0 にすると消えます。    |
| 数値を設定                                                                                                    |                                                          |                     |                |
| 女喧心設ん                                                                                                    |                                                          |                     |                |
|                                                                                                    |                                                          | 」を設定した場合            |                |
|                                                                                                    | 高さ                                                       |                     | 泊田             |
|                                                                                                    |                                                          | 汎用1                 | 2011           |
| ha an                                                                                                    |                                                          | 汎用2                 |                |
| ₩<br>R                                                                                                    |                                                          |                     |                |
|                                                                                                    |                                                          | 「〇」を設定した場合          | <u>-</u>       |
|                                                                                                    |                                                          |                     | -              |
|                                                                                                    |                                                          |                     | 汎用             |
|                                                                                                    |                                                          | <u>汎用1</u><br>汎用2   |                |
|                                                                                                    |                                                          |                     |                |
|                                                                                                    |                                                          |                     |                |

![](_page_13_Picture_2.jpeg)

|                                                 | 部分の表示な                        | ナイズ・位け        | 置・背景・イメージー  | <b>_</b>       |                                                                                                    |                                                                                                    |                                                                                                    |
|-------------------------------------------------|-------------------------------|---------------|-------------|----------------|----------------------------------------------------------------------------------------------------|----------------------------------------------------------------------------------------------------|----------------------------------------------------------------------------------------------------|
|                                                 |                               | () <b>6 1</b> | 9 ゼル内表示位置 傾 | 甲央             | _                                                                                                    |                                                                                                    |                                                                                                    |
|                                                 | #FFFFF                        | 参照            |             | ]-1            | ▼<br>                                                                                                    | ホールド                                                                                                    | 19990                                                                                                    |
|                                                 |                               | 参照            |             |                | 参照                                                                                                    | 北日末時                                                                                                    | 6 m (                                                                                                    |
|                                                 |                               | 参照            | 背景巴         |                | 参照                                                                                                    | 百景画像                                                                                                    | 参照                                                                                                    |
| <ul> <li>【表示サイズの縦のサイズ</li> <li>①</li></ul>      | ズ 縦】は;<br>ズです。<br>↓ 汎用<br>1_2 | カテゴレ          | —名表示部分      | (t<br>(t<br>(t | 【表示<br>の設定<br>20レ内表示<br>派用<br><u>派用</u><br>20ル内表示<br>派用<br>20ル内表示<br>派用<br>派用<br>2000<br>次日<br>次日<br>次日<br>(注)<br>(注)<br>(注)<br>(注)<br>(注)<br>(注)<br>(注)<br>(注)<br>(注)<br>(注) | <ul> <li></li> <li>(位置) はカデ     <li>(位置) 横】左     <li>(位置) 横】中央     <li>周     <li>(位置) 横】右     <li>(汎用     </li> </li></li></li></li></li></ul> | ゴリー名表示部分の位置<br>【セル内表示位置 縦】上<br><sup>汎用</sup><br>【セル内表示位置 縦】中央<br><sup>汎用</sup><br>【セル内表示位置 縦】下<br><sup>(1)</sup><br>(セル内表示位置 縦】下 |
| <ul> <li>【文字色】(<br/>の設定です。</li> </ul>           | はカテゴリ・<br>                    | 一名表示          | 「部分の文字色     | C              | 【文字<br>文字のサ<br>数字がオ<br>ボールト<br>リックに<br>ります。<br>文字最オ                                                                                                    | ■サイズ】はへ<br>サイズを設定しま<br>、たくなるほど:<br>「にチェックを入<br>こチェックを入                                                                                         | ッダーの文章表示部分の<br>ます。<br>文字も大きくなります。<br>入れると太字に、イタ<br>れるとイタリック体にな<br>ボールド+イタリッ                                                      |
|                                                 | <u>凡用1</u><br><u>凡用2</u>      |               |             | <u>汎</u>       | 汎月<br><u>鼎</u>                                                                                                    | J                                                                                                    | <u>界用</u><br>汎用1<br>汎用2                                                                                                    |
| 日 【イメージョーの一の一の一の一の一の一の一の一の一の一の一の一の一の一の一の一の一の一の一 | 画像】は力き<br>ごす。                 | テゴリー          | 名表示部分の      | G              | ▶【アイ<br>アイコ                                                                                                    | コン画像】はた<br>ンを設定します                                                                                                    | コテゴリー名表示部分に<br>け。                                                                                                    |
| ※画像はご月                                          | 目意くださし                        | ,)°           |             |                | ※画像                                                                                                    | はご用意くださ                                                                                                    | <u>とい。</u>                                                                                                    |
| <u>汎用1</u><br><u>汎用2</u>                        | SAMF                          | PLE           |             |                | <u>汎</u><br>汎                                                                                                    | ■);<br>11<br>12                                                                                                    | 凡用                                                                                                    |
|                                                 |                               |               |             |                |                                                                                                    |                                                                                                    |                                                                                                    |

1-1-18

サイトアップシステム

![](_page_15_Picture_2.jpeg)

![](_page_15_Picture_3.jpeg)

![](_page_15_Figure_4.jpeg)

![](_page_16_Picture_2.jpeg)